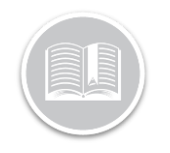

# **Quick Reference Card**

# Getting Started with the Self-Installation Assistant (currently only available for Android users)

# LOGGING IN

Ensure you have downloaded the APK file to your mobile device before performing these steps. For more information, please refer to your onboarding email from the Fleet Complete Loyalty Team.

### **SIGN IN SCREEN**

- 1. On the Sign In screen, tap Client-Install.
- 2. Tap **Client ID** and then type your Fleet Complete client identification number.
- 3. Tap **Username** and then type your login name.
- 4. Tap **Password** and then type your password information.
- If you would like the mobile app to retain your login credentials for future use, tap the **Remember Details** checkbox.
- 6. Tap Sign In.

Note: on subsequent login attempts if you forget your password click the **Lock** button to view your information and then tap **OK**.

# SCREEN ... (1/7)

- Locate the serial number of the MGS 700 device that you are installing.
- 8. Tap **Serial Number** and then type the device id in the field.
- 9. Tap Next.

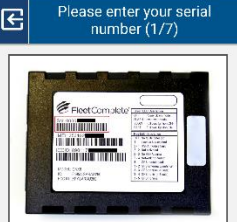

# SCREEN ... (3/7)

14. Tap the image that corresponds to your vehicle's connector.

#### or

To access help information, tap the **Where do I find my connector** orange bar. On the pop-up window read the text and then tap **OK**.

15. Tap the **Next** button.

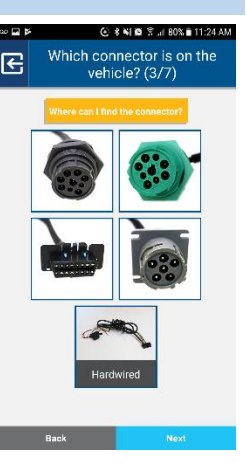

#### Clear-Install Pro-install Pro-install Pro-

 $\triangleleft$ 

**Client-Install** 

# SCREEN ... (2/7)

- 10. Read the text below the image.
- 11. Ensure you are in close proximity to the vehicle.
- 12. Ensure the vehicle's ignition is in the **Off** position.
- 13. Tap Next.

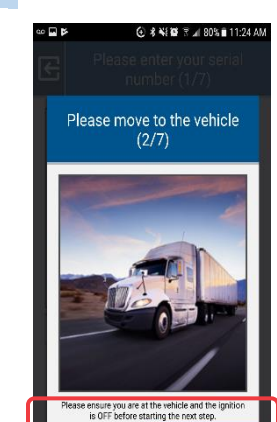

# SCREEN ... (4/7)

 If you have the correct cable, tap the **Confirm** button.

or

If you do not have the correct cable, tap I Am Missing This Cable button. Read the pop-up window and then tap, OK.

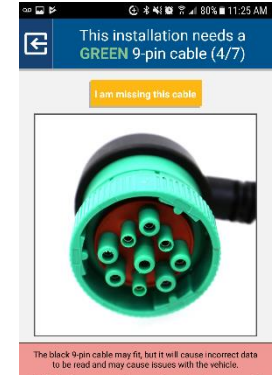

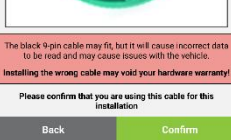

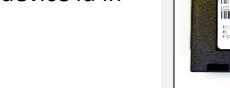

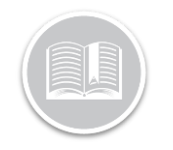

# **Quick Reference Card**

# SCREEN ... (5/7)

17. Attach the *Cable* to the *Connector* as shown in the image on the screen. or

If you would like more information about how to attach the cable to the connector, tap **How do I connect the device** bar. Read the pop-up window and then tap, **OK**.

18. Tap Next.

### **CONFIGURATION SCREEN ... (6/7)**

The app will now begin to process the information.

### 19. View the In Progress Configuration screen.

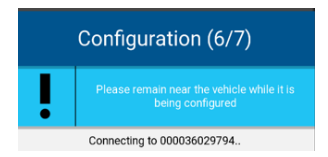

20. If the configuration is complete the Successful screen displays. Tap **Continue** button to proceed to the **Step 24**.

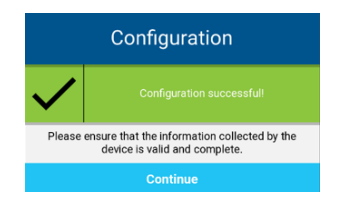

21. If the configuration is not complete the unsuccessful screen displays. Tap **Retry** to re-attempt the configuration and then proceed to **Step 22**.

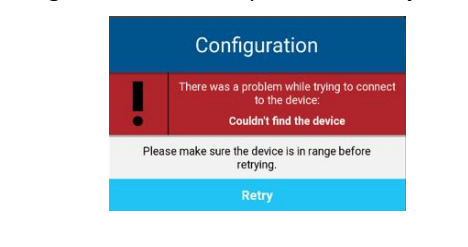

#### VERIFICATION SCREEN ... (6/7)

Please connect your device

(5/7)

If the information was able to be gathered from the vehicle's ECM the fields on this screen will be prepopulated. If the information was able not able to be gathered this screen will only pre-populate the device ID field. You have the option to type the information manually using the Mobile App or you can add it later using the FC Desktop application.

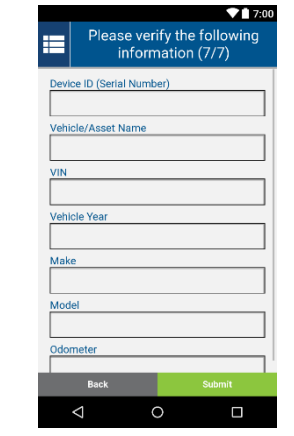

22. Verify and/or type the information in the following fields, as necessary:

#### 23. Click Submit

| Field                 | Description                                         |
|-----------------------|-----------------------------------------------------|
| Device ID             | The serial number of the MGS 700 device             |
| Vehicle/Asset<br>Name | The name of vehicle                                 |
| VIN                   | The vehicle's identification number                 |
| Vehicle Year          | The calendar year that the vehicle was manufactured |
| Make                  | The vehicle's make                                  |
| Model                 | The vehicle's model                                 |
| Odometer              | The vehicle's odometer reading value                |

# COMPLETION SCREEN

24. If you want to perform another installation, tap the **Install another Device** blue button.

or

If you do not want to perform another installation, tap the **Finished** green button

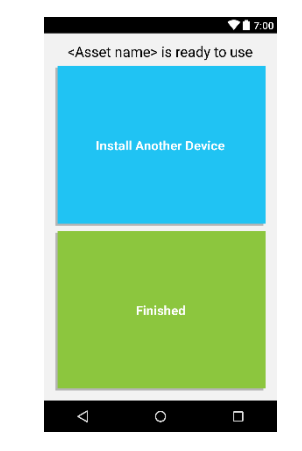